## คู่มือการใช้งาน eduroam สำหรับ ios (Iphone, Ipad)

## การใช้งานสำหรับ IPhone และ Ipad (ระบบปฏิบัติการ ios)

1. เปิดระบบเครือข่ายไร้สาย เลือก "eduroam"

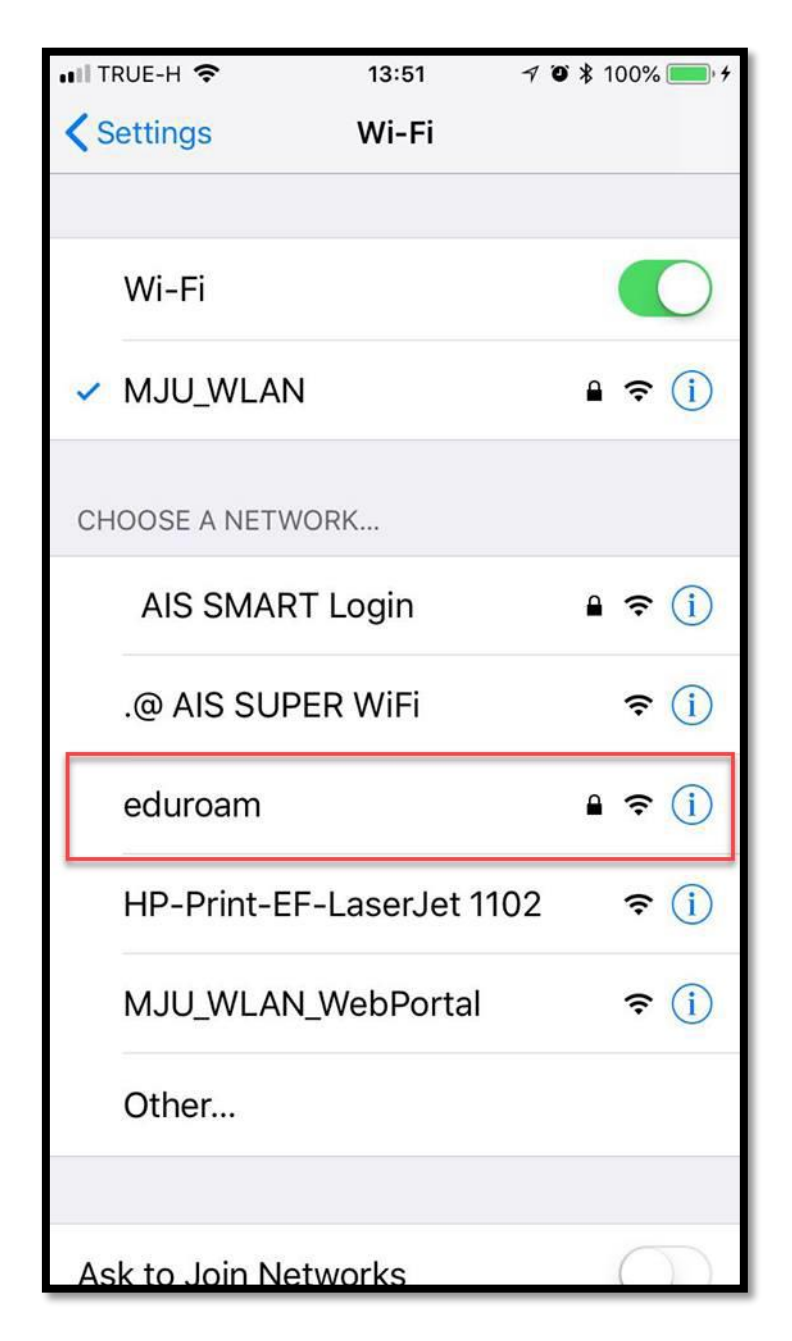

2. ทำการใส่ Username และ Password ของบุคลากรและนักศึกษา มหาวิทยาลัยแม่โจ้ สำหรับ การใช้งานระบบเครือข่าย eduroam แล้วกด Join เช่น

Username : username@mju.ac.th

Password : รหัสผ่านเดียวกันกับระบบเครือข่ายไร้สายมหาวิทยาลัยแม่โจ้

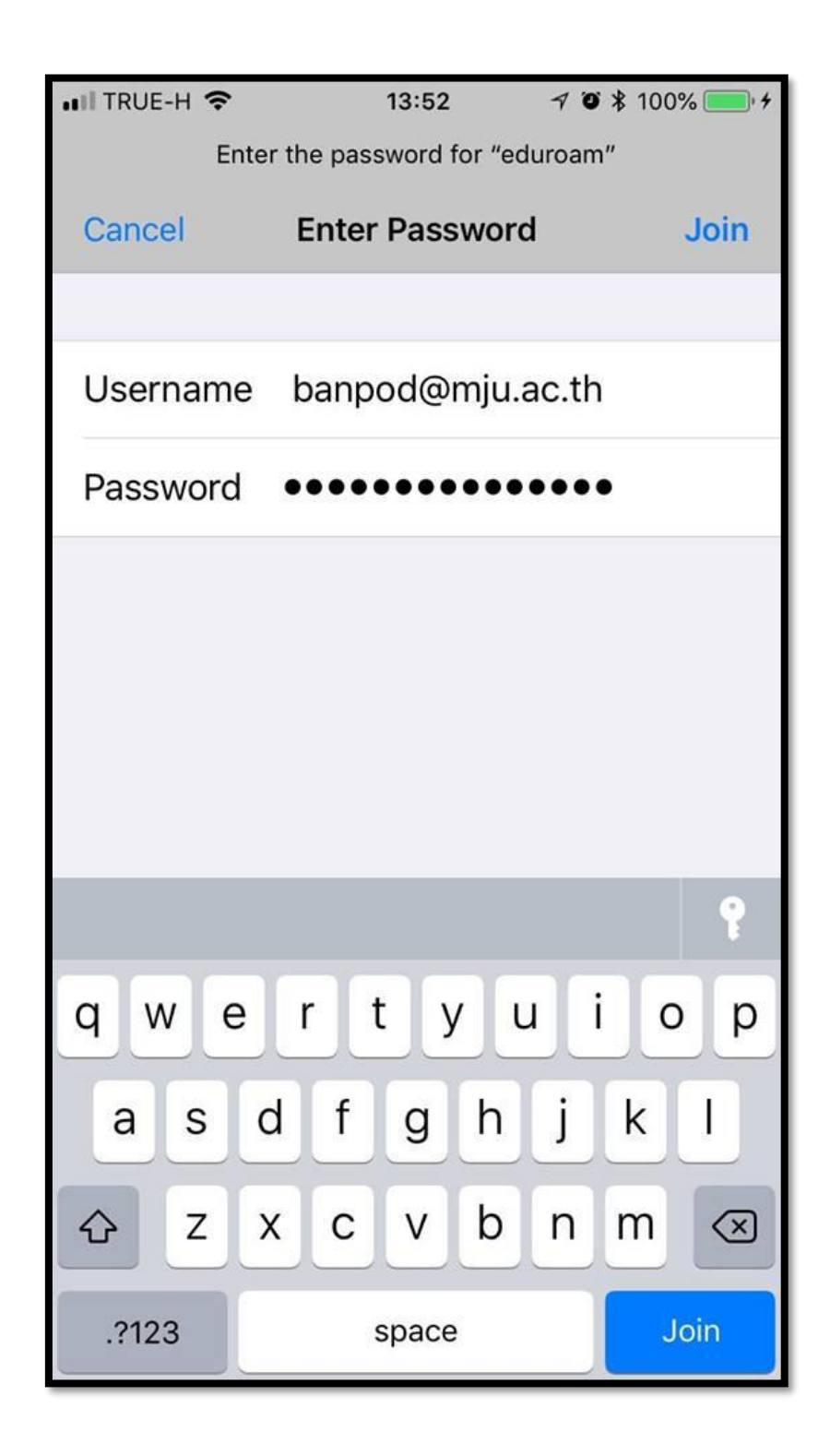

3. กด "Trust" สำหรับยืนยันการเชื่อมต่อระบบเครือข่ายไร้สาย eduroam

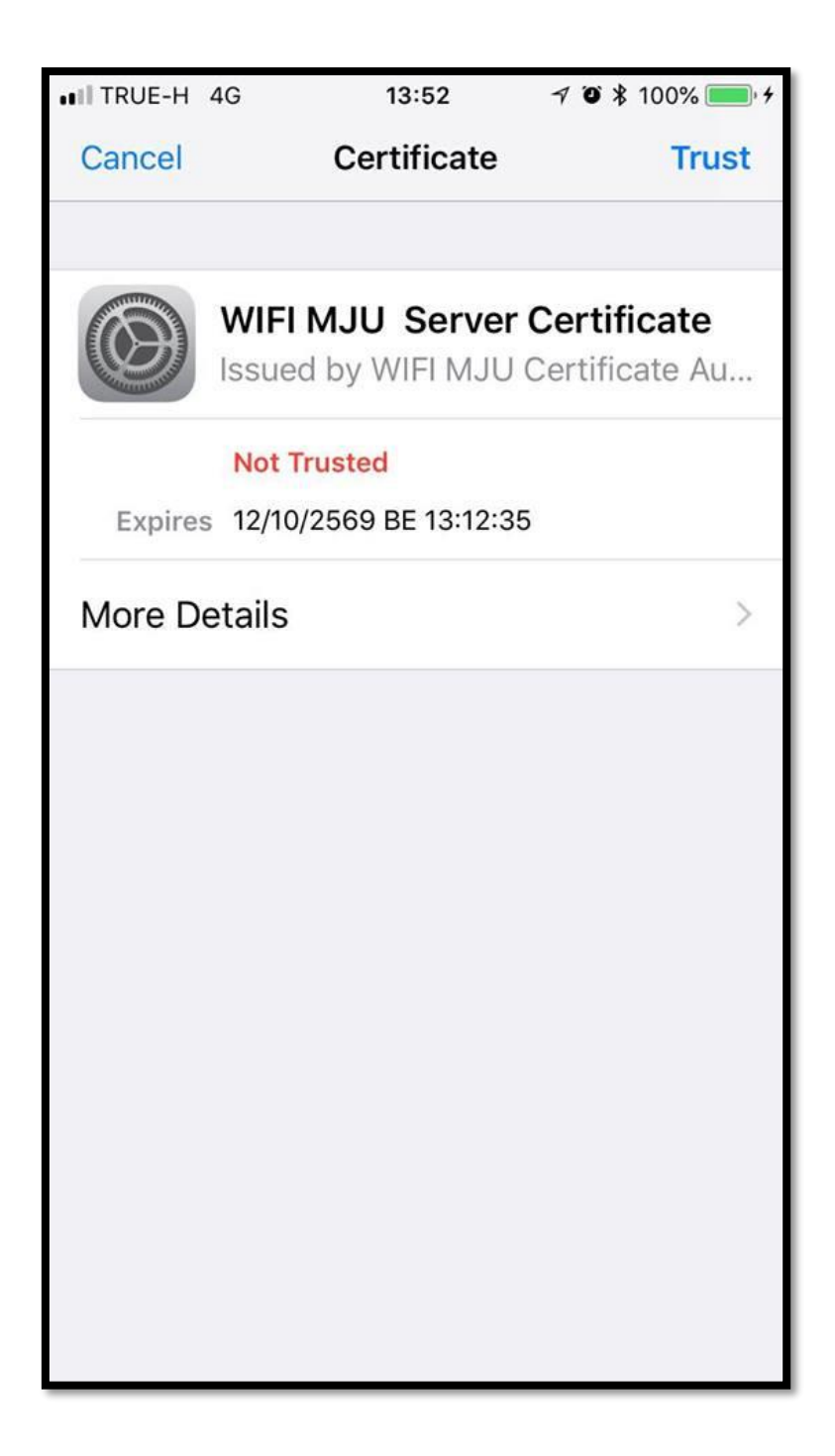

| ₩ TRUE-H 🗢 13:52 🦪 🤅 |                          | 7 🛛 🕸 100% 🛑 +     | 📲 TRUE-H 🗢        | 13:52   | 7 🏾 🕏 100% 🔲 4 |
|----------------------|--------------------------|--------------------|-------------------|---------|----------------|
| Settings Wi-Fi       |                          |                    | <b>&lt;</b> Wi-Fi | eduroam |                |
|                      |                          |                    |                   |         |                |
|                      | Wi-Fi                    |                    | Forget This       | Network |                |
| ~                    | eduroam                  | ₽ <del>?</del> (j) |                   |         |                |
|                      |                          |                    | Auto-Join         |         |                |
| СН                   | IOOSE A NETWORK          |                    |                   |         |                |
|                      | AIS SMART Login          | ₽ ╤ (j)            | IPV4 ADDRES       | S       |                |
|                      | .@ 3BB_WiFi              | <b>₹</b> (i)       | Configure I       | Ρ       | Automatic >    |
|                      | .@ AIS SUPER WiFi        | <b>?</b> (j)       | IP Address        |         | 10.18.0.78     |
|                      | @ 3BB_WiFi               | <b>?</b> (j)       | Subnet Ma         | sk      | 255.255.224.0  |
|                      | APSXCMI0011E03           | <b>?</b> (j)       | Router            |         | 10.18.31.254   |
|                      | HP-Print-EF-LaserJet 110 | 2 <del>?</del> (j) |                   |         |                |
|                      | MJU_WLAN                 | ∎ <del>?</del> (j) | Renew Lea         | se      |                |
|                      |                          |                    | 2010              |         |                |

4. ท่านสามารถใช้งานระบบเครือข่ายไร้สาย eduroam ได้